## Bebauungspläne online finden

- → Die Internetseite <u>www.landkreis-kelheim.de</u> aufrufen
- ➔ Auf der Startseite finden Sie ein orangefarbenes Menüfeld mit dem Titel "Landratsamt und Bürgerservice". Klicken Sie hier auf "Online-Dienste"

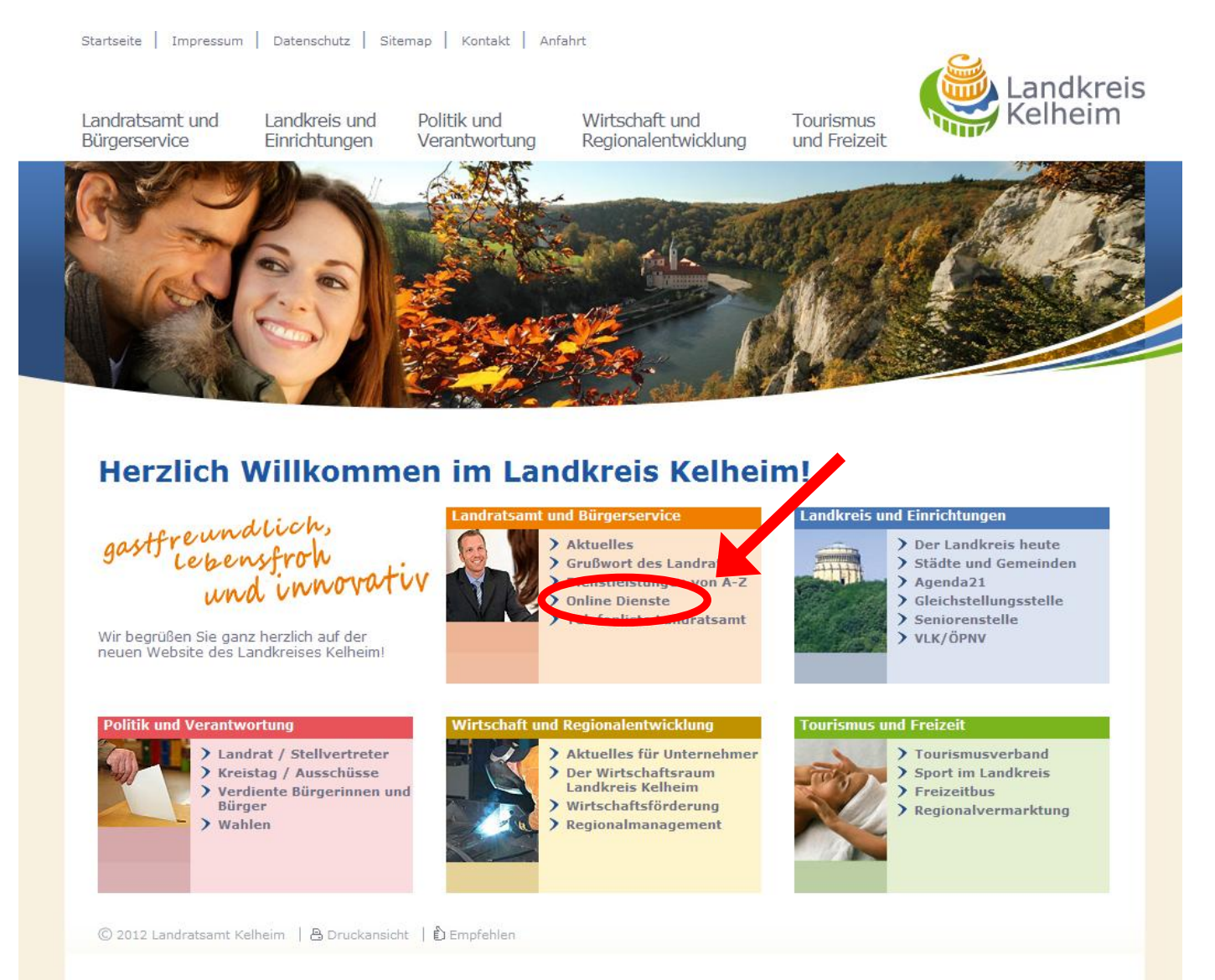

## ➔ Im folgenden Menü klicken Sie auf die Grafik links neben "Bauleitpläne"

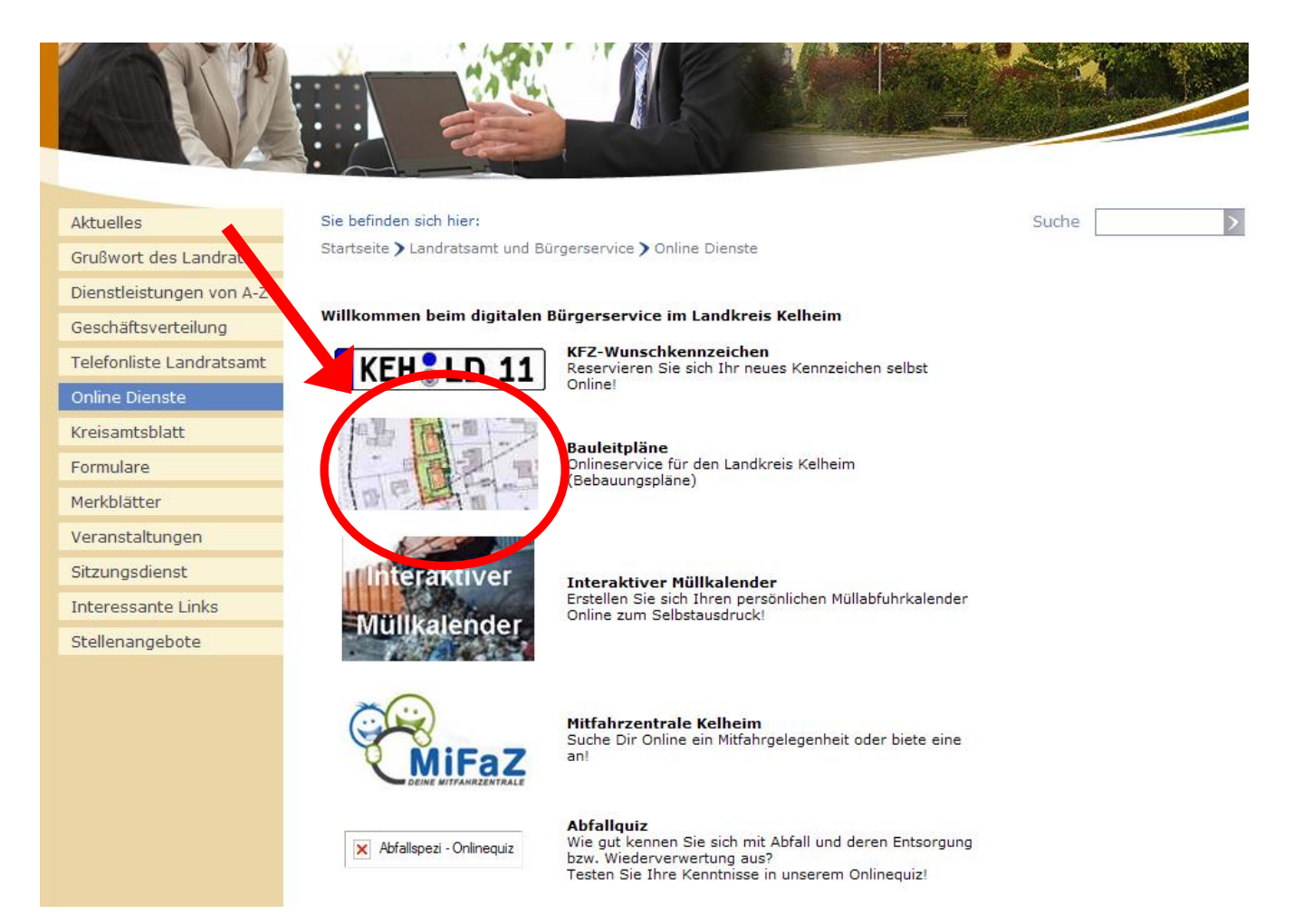

➔ Es öffnet sich ein neues Fenster. In diesem klicken Sie auf das Symbol für die "Adress-Suche" (Fernglas)

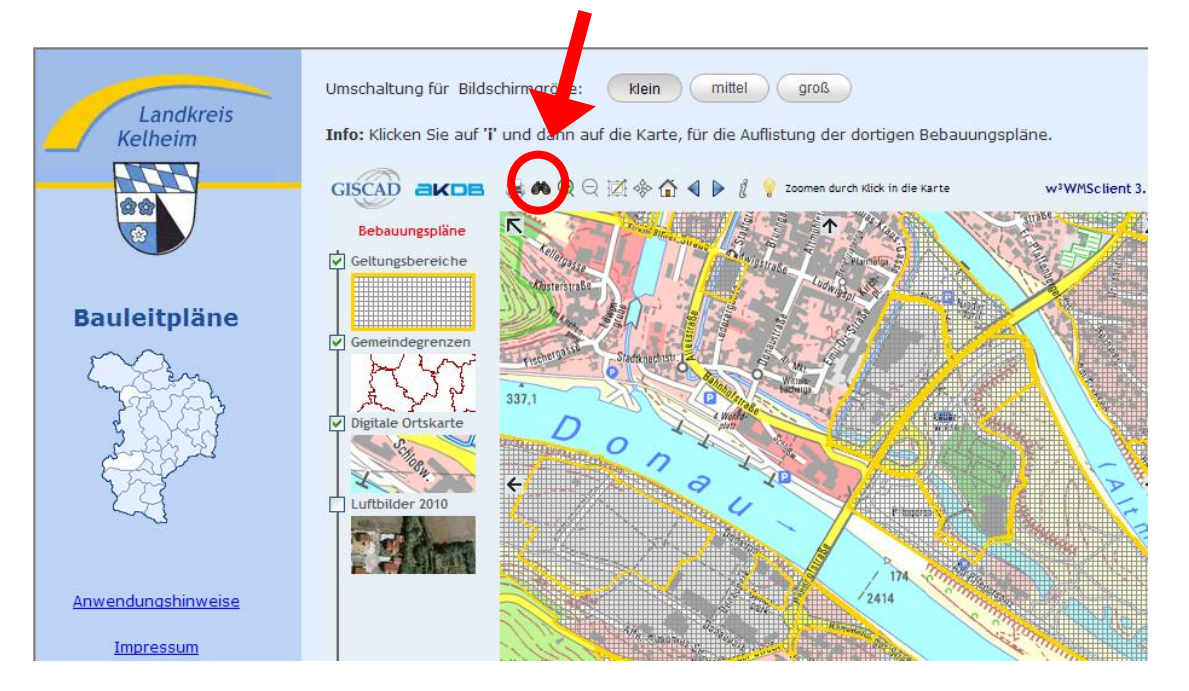

- → Wählen Sie nun aus der Liste den Ort, anschließend die Straße und die Hausnummer aus
- Liegt nun ein gerastertes Muster über der Kartenansicht, so liegt das gewählte Grundstück im Geltungsbereich eines rechtskräftigen Bebauungsplanes. Andernfalls befindet sich das Grundstück in einem Gebiet ohne Bebauungsplan.

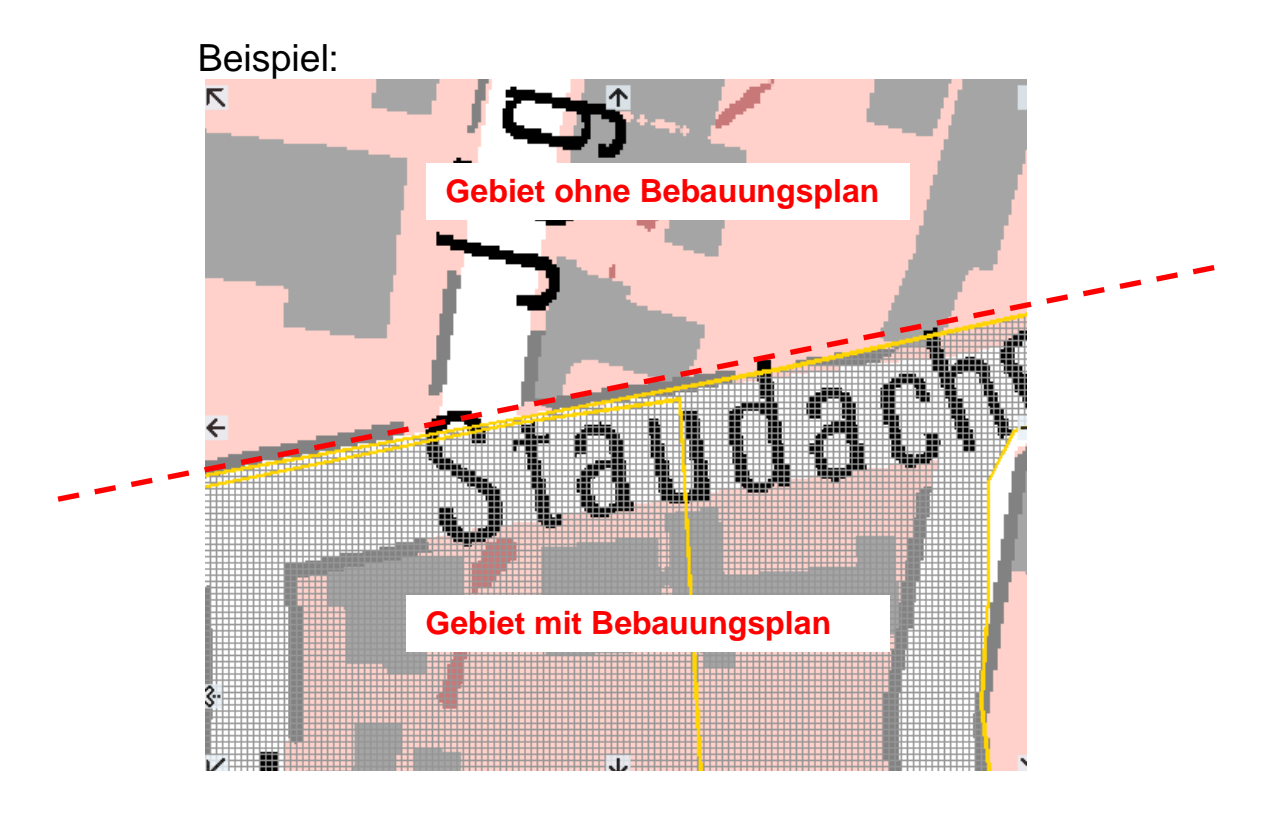

➔ Um nun auf die textlichen Festsetzungen des Bebauungsplans (falls vorhanden) zugreifen zu können, klicken Sie in der Symbolleiste das Symbol "Sachdaten abrufen" (kleines "i") an. Das kleine "i" färbt sich grün.

| Umschaltung für Bildschirmgröße: Klein mittel | groß<br>tung der dortigen Bebauungspläne.                     |
|-----------------------------------------------|---------------------------------------------------------------|
|                                               | Zoomen durch Klick in die Karte w <sup>3</sup> WMSclient 3.10 |

➔ Anschließend klicken Sie auf die Karte. Nun können Sie mit Klick auf "Textliche Festsetzungen" den im angeklickten Kartenbereich gültigen Bebauungsplan einsehen und ggf. auch ausdrucken.